### **R** skandia

# Conozca el paso a paso para realizar la inscripción de su cuenta del **Fondo de Inversión Colectiva Skandia Efectivo**

en el portal Empresarial de Davivienda para traslados exentos de GMF\*

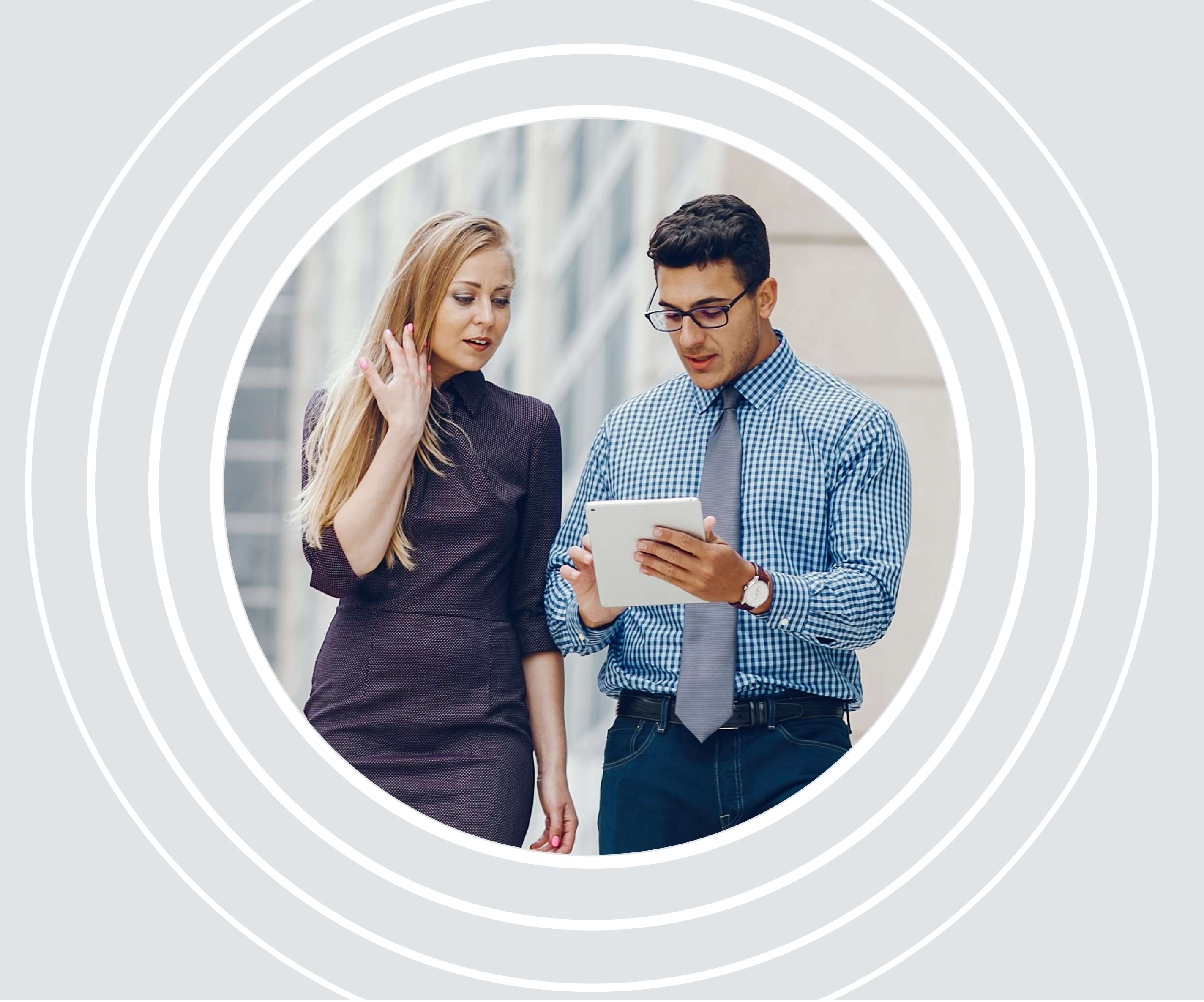

\*Gravamen a los Movimientos Financieros

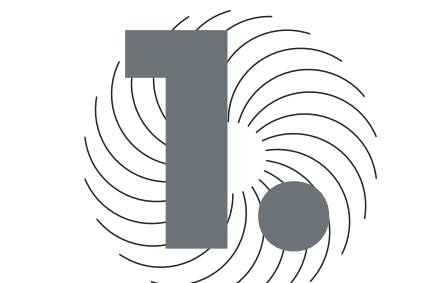

## Ingrese a

https://www.davivienda.com/wps/portal/empresas/nuevo/ingresar

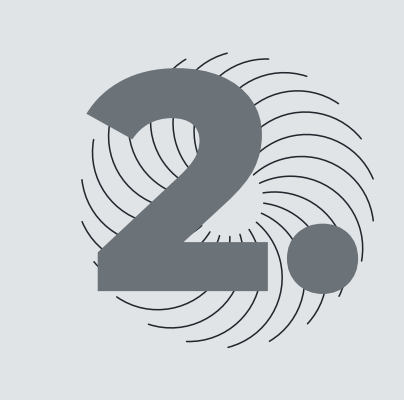

En el menú seleccione la opción Inscripciones, luego elija Crear inscripción:

| Empress                                                                                                    |                                                                                                  | DAVIVIENDA                                                                                                    |                                                                                                    |
|----------------------------------------------------------------------------------------------------|--------------------------------------------------------------------------------------------------|----------------------------------------------------------------------------------------------------|----------------------------------------------------------------------------------------------------|
| Administración   Compras por internet   Page   Page   Descriptiones   Consolas francos   Reactinas (Internet)   Sentas (Internet)   Sentas (Int                                                                                                    | Empresa                                                                                          |                                                                                                    | Último Ingreso Exitoso: 28/06/2024 08:31:46 a.n<br>Último Ingreso No Exitoso: 27/05/2020 01:58:02 p.n |
| Compras por internet         Pages         Descriptiones         Consciones         Descriptiones         Descriptiones         Partial Inscriptiones         Descriptiones         Descriptiones         Descriptiones         Descriptiones         Descriptiones         Descriptiones         Descriptiones         Descriptiones         Descriptiones                                                                                                    | Administración                                                                                   |                                                                                                    |                                                                                                    |
| Pages       Call Center Empresarial         Inscriptiones<br>Cazz Uscriptions<br>Seature Inscription<br>Notificer Prancode<br>Validar Inscription<br>Notificer Prancode<br>Validar Inscription<br>Notificer Prancode<br>Scoperts Technico<br>Notificer Prancode<br>Scoperts Technico<br>Notificer Prancode<br>Scoperts Technico<br>Notificer Prancode<br>Notificer Prancode<br>Notifi | Compras por internet                                                                             | Todo el Banco DAVIVIENDA a un clic de su empresa.                                                                                                    |                                                                                                    |
| Inscriptiones       Con solo mancar 327 83 60 o 742 59 80 en Bogotá, 01 8000 919 561 desde otras cludades         Crase Inscription       Con solo mancar 327 83 60 o 742 59 80 en Bogotá, 01 8000 919 561 desde otras cludades         Prese Inscription       Con solo mancar 327 83 60 o 742 59 80 en Bogotá, 01 8000 919 561 desde otras cludades         Prese Inscription       Con solo mancar 327 83 60 o 742 59 80 en Bogotá, 01 8000 919 561 desde otras cludades         Prese Inscription       Asesonia sobre los servicios del Portal Empresanal         Stantar Inscription       Suporte Tecnico         Soporte Tecnico       Asesonia sobre sus productos y servicios         Pago de Productos Darivienda       Su empreso siempre tendrá un asesor del Banco DAVIVIENDA dispuesto a atenderio las 24         Atriación de Chequeras       EANCO DAVIVIENDA.         Consulta de Productos       BANCO DAVIVIENDA.                                                                                                    | Pagos                                                                                            | Call Center Empresarial                                                                                                    |                                                                                                    |
| Seventrar interprised<br>Modifiest Inscripcion<br>Seminar Inscripcion<br>Advastar Inscripcion<br>Consultas<br>Personalizar Plantillas <ul> <li>Assistoria sobre los servicios del Portal Empresanal<br/>Soporta Técnico</li> <li>Soporta Técnico</li> <li>Assistoria sobre lus productos y servicios</li> <li>Su empresa sempre tendrá un assesor del Banco DAVIVIENDA dispuesto a atenderio las 24<br/>horas, 7 días a la semanal</li> <li>Senosulta de Productos</li> <li>BANCO DAVIVIENDA.</li> <li>BANCO DAVIVIENDA.</li> <li>BANCO DAVIVIENDA.</li> <li>Su empresa sempre tendrá un assesor del Banco DAVIVIENDA.</li> <li>BANCO DAVIVIENDA.</li> <li>BANCO DAVIVIENDA.</li> <li>BANCO DAVIVIENDA.</li> <li>BANCO DAVIVIENDA.</li> <li>BANCO DAVIVIENDA.</li> <li>BANCO DAVIVIENDA.</li> <li>BANCO DAVIVIENDA.</li> <li>BANCO DAVIVIENDA.</li> <li>BANCO DAVIVIENDA.</li> <li>BANCO DAVIVIENDA.</li> <li>BANCO DAVIVIENDA</li> <li>BANCO DAVIVIENDA.</li> <li>BANCO DAVIVIENDA</li> <li>BANCO DAVIVIENDA</li></ul>                                                                                                    | Inscripciones<br>Crear Inscribçión<br>Servicios Inscritos                                        | Con solo marcar 327 83 60 o 742 59 80 en Bogotá, 01 8000 919 561 desde otras ciudades<br>de Colombia, usted obtiene asesoria e información ágil y oportuna: |                                                                                                    |
| Activación de Chequeras         Consulta de Productos         Consulta de Productos         Dessulta de Productos                                                                                                    | Reutilizar Inscripción<br>Modificar Inscripción<br>Eliminar Inscripción<br>Validar Inscripciones | Asesonia sobre los servicios del Portal Empresanal                                                                                                    |                                                                                                    |
| Pago de Productos Davivienda<br>Itansferencias, Usos y Avances<br>Activación de Chequeras<br>Donsulta de Productos<br>BANCO DAVIVIENDA.                                                                                                    | Actualizar Inscription<br>Consultas<br>Personalizar Plantillas                                   | Soporte Técnico     Asesonia sobre sus productos y servicios                                                                                                |                                                                                                    |
| Itansferencias, Usos y Avances<br>Incrivación de Chequeras<br>Consulta de Productos<br>Consulta de Productos                                                                                                    | Pago de Productos Davivienda                                                                     |                                                                                                    |                                                                                                    |
| Consulta de Productos BANCO DAVIVIENDA.                                                                                                    | tansferencias, Usos y Avances                                                                    | iSu empresa siempre tendrá un asesor del Banco DAVIVIENDA dispuesto a atenderio las 24<br>horas, 7 días a la semana/                                        |                                                                                                    |
| Consulta de Productos BANCO DAVIVIENDA.                                                                                                    | Activación de Chequeras                                                                          |                                                                                                    |                                                                                                    |
|                                                                                                    | Consulta de Productos                                                                            | BANCO DAVIVIENDA.                                                                                                    |                                                                                                    |

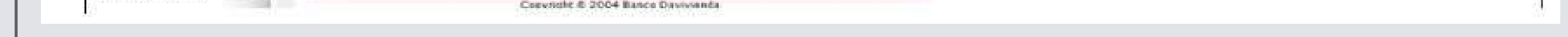

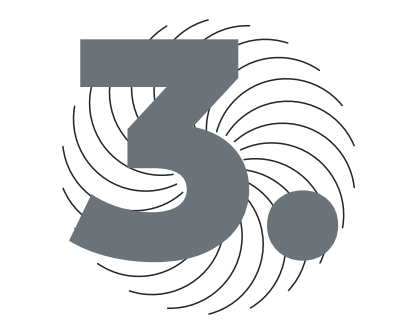

A continuación, se completan los siguientes datos:

- Nombre del proceso: asigne el nombre que desee
- Cantidad de inscripciones: debe digitar el número 1
- Servicio destino: seleccionar Transferencias, usos y Avances

#### Para continuar, haga clic en Digitar Inscripciones:

| Ēr                                                                                                    |                             |                                                                                  | 28 de Junio del 2024 - 10: |
|----------------------------------------------------------------------------------------------------|-----------------------------|----------------------------------------------------------------------------------|----------------------------|
| Administración                                                                                                    | Ingresar Procesos de Ins    | cripciones                                                                       |                            |
|                                                                                                    | Encabezado del Proceso Inse | ripción                                                                          |                            |
| ompras por internet                                                                                                    | Nombre Proceso Inscipción   | Skandia Fidu efectivo                                                            |                            |
|                                                                                                    | Nº Proceso                  | 901713                                                                           |                            |
| agos                                                                                                    | Cantidad de Inscipciones    |                                                                                  |                            |
| nscripciones                                                                                                    | Servicio Destino            | Transferencias. Usos y Avances                                                   |                            |
| Crear Inscripción<br>Administrar Productos o<br>ervicios Inscritos<br>Reutilizar Inscripción<br>Modificar Inscripción<br>Eliminar Inscripción |                             | Importar Archivo Digitar Regresar                                                |                            |
| Validar Inscripciones<br>Actualizar Inscripción                                                                                               |                             | © 2005 Davivienda. Todos los derechos reservados.<br>Portal Empresarial v6.52.01 |                            |
| Personalizar Plantillas                                                                                                    |                             | Inscripciones v6-52.01                                                           |                            |
| ago de Productos Davivienda                                                                                                    |                             |                                                                                  |                            |
| ransferencias, Usos y Avances                                                                                                    |                             |                                                                                  |                            |
| ctivación de Chequeras                                                                                                    |                             |                                                                                  |                            |
| onsulta de Productos                                                                                                    |                             |                                                                                  |                            |
| Consulta de Créditos                                                                                                    |                             |                                                                                  |                            |

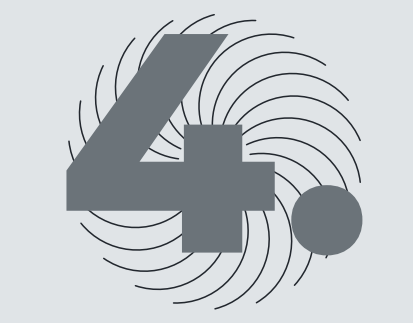

Una vez se registren los campos como se detalló en el paso anterior, se debe completar el siguiente formulario. Debe ser diligenciado con la información de la cuenta recaudadora a inscribir de nombre de Skandia Fiduciaria:

 NIT: Se debe registrar con dígito de chequeo
 Valor máximo de pago: colocar un valor alto dado que es lo máximo que le permitirá trasladar en cualquier momento hacia la cuenta recaudadora.

 Dirección e-mail, Nombre del contacto y cargo del contacto: se podrá colocar los datos de contacto del cliente que está realizando la inscripción.

Para avanzar con la inscripción, haga clic en Continuar:

| mpresa                                       | •                                |              |          |                                   | 28 de Junio del 2024 - 10                                     |
|----------------------------------------------|----------------------------------|--------------|----------|-----------------------------------|---------------------------------------------------------------|
| dministración                                | Ingresar Procesos de Ir          | scripciones  |          |                                   |                                                               |
| ompras por internet                          | Detalle de la Inscripción        |              |          |                                   |                                                               |
| 3005                                         | Nº Proceso de Inscripción        | 901713       |          | Nombre del Proceso de Inscripción | Skandia Fidu efectivo                                         |
| 04.7.5                                       | Cantidad de Inscripciones        | 1            |          |                                   |                                                               |
| scripciones                                  | Tipo de Identificación           | NIT          | *        |                                   |                                                               |
| Crear Inscripción<br>Administrar Productos o | Nº de Identificación             |              | 75       |                                   |                                                               |
| ervicios Inscritos<br>Reutifizar Inscripción | Nombras                          |              |          |                                   |                                                               |
| Modificar Inscripción                        | wombres                          |              |          |                                   |                                                               |
| alidar Inscripciones                         | Apellidos                        |              |          |                                   |                                                               |
| Actualizar Inscripcion                       | Referencia                       |              |          |                                   |                                                               |
| ersonalizar Plantillas                       | Tipo Producto o Servicio Destino | Todos        | •        | Nº Producto o Servicio Destino    |                                                               |
| ago de Productos Davivienda                  | Banco Destino                    | No Requerido |          | Valor Máximo de Pago \$           | (Si el valor va con centavo<br>sepárelos con coma.máximo dos) |
| ansferencias. Usos y Avances                 | Dirección e-mail                 |              |          |                                   |                                                               |
|                                              | Nombre del Contacto              |              |          |                                   |                                                               |
| ctivación de Chequeras                       | Cargo del Contacto               |              | 1        |                                   |                                                               |
| nsulta de Productos                          |                                  |              | 02002000 | Interview Interview               |                                                               |
|                                              |                                  |              | Continu  | ar Limplar                        |                                                               |

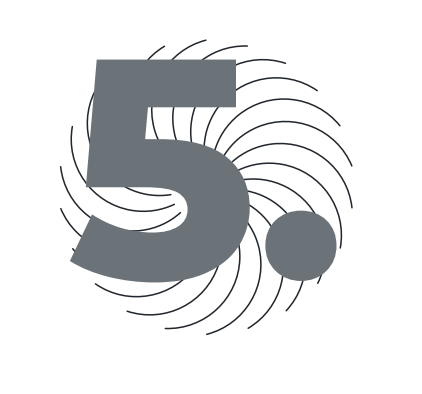

A continuación, se podrá visualizar el detalle de la inscripción, por favor dar clic en continuar:

|                                                                        | DIVIDIENDI                       |                  |                                   |                                                                            |
|------------------------------------------------------------------------|----------------------------------|------------------|-----------------------------------|----------------------------------------------------------------------------|
| Empresa                                                                | Detalle de la Inscripción        |                  |                                   |                                                                            |
|                                                                        | Nº Proceso de Inscripción        | 901713           | Nombre del Proceso de Inscripción | Skandia Fidu efectivo                                                      |
| Administración                                                         | Cantidad de Inscripciones        | 1                |                                   |                                                                            |
|                                                                        | Tipo de Identificación           | (NIT ~           |                                   |                                                                            |
| Compras por internet                                                   | Nº de Identificación             | *****            |                                   |                                                                            |
| Pagos                                                                  | Nombres                          |                  |                                   |                                                                            |
| Inscripciones<br>Crear Inscripción<br>Administrar Productos o          | Apellidos                        |                  |                                   |                                                                            |
| Servicios Inscritos<br>Reutilizar Inscripción<br>Modificar Inscripción | Referencia                       |                  |                                   |                                                                            |
| Validar Inscripciones<br>Actualizar Inscripcion                        | Tipo Producto o Servicio Destino | CUENTA CORRIENTE | Nº Producto o Servicio Destino    | *****                                                                      |
| Personalizar Plantillas                                                | Banco Destino                    | DAVIVIENDA       | Valor Máximo de Pago \$           | 200.000.000 (Si el valor va con centavor<br>sepárelos con coma.máximo dos) |
| Pago de Productos Davivienda                                           | Dirección e-mail                 | *****            |                                   |                                                                            |
| Transferencias, Usos y Avances                                         | Nombre del Contacto              | *****            |                                   |                                                                            |
| Activación de Chequeras                                                | Cargo del Contacto               | TESORERO         | (5)( <b>F</b> _5)*                |                                                                            |
| Consulta de Productos                                                  |                                  |                  | Umpiar                            |                                                                            |
|                                                                        |                                  |                  | Between and                       |                                                                            |

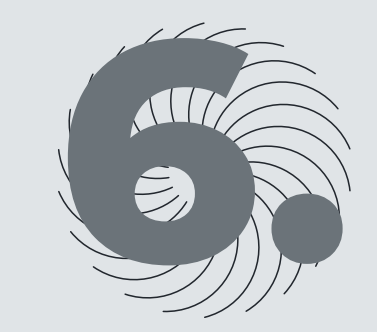

Una vez inscrito el proceso, se debe dar clic en la opción Inscripción/Validar inscripción y completar los campos solicitados y dar clic en Buscar procesos

- Servicios destino: debe seleccionar la opción Todos
- Fecha de: debe seleccionar la opción Creación
- Entre y el: debe seleccionar la fecha de creación.
   Ejemplo: 28/06/2024
- Estados: debe seleccionar la opción Todos

|                                                                                                    | DON // /            |                                         | 7.643    |                                                                                                    |                      |        |                                                                                                    |
|----------------------------------------------------------------------------------------------------|---------------------|-----------------------------------------|----------|----------------------------------------------------------------------------------------------------|----------------------|--------|----------------------------------------------------------------------------------------------------|
|                                                                                                    |                     | ENDA                                    |          |                                                                                                    |                      |        |                                                                                                    |
| Empresa                                                                                                    | <b>^</b>            |                                         |          |                                                                                                    |                      |        | 28 de Junio del 2024 - 10:                                                                                                    |
| 10000                                                                                                    | Validar Proce       | esos de Inscripciones                   |          |                                                                                                    |                      |        |                                                                                                    |
| Vdministración                                                                                                    | N Director Oroccore |                                         |          |                                                                                                    |                      |        |                                                                                                    |
|                                                                                                    | Servicio Destino    | Todos                                   | ~        |                                                                                                    |                      |        |                                                                                                    |
| ompras por internet                                                                                                    | Fecha de            | Creación v                              |          | Entre                                                                                                   | 28/06/2024           | y el   | 28/06/2024                                                                                                    |
| agos                                                                                                    | Estado              | Todos                                   | ~        | Número Proceso                                                                                          |                      | #10711 | Contraction and Annual Annual Annua |
| Crear Inscripción<br>Administrar Productos o<br>ervicios Inscritos<br>Reutilizar Inscripción<br>Modificar Inscripción<br>Eliminar Inscripción |                     | *************************************** | © 2005 ( | Buscar Procesos<br>Davivienda. Todos los derech<br>Portal Empresarial v6.52.0<br>Inscripcione (v6.52.01 | os reservados.<br>01 | ****   |                                                                                                    |
| Consultas<br>Personalizar Plantillas                                                                                                    |                     |                                         |          | 68                                                                                                    |                      |        |                                                                                                    |
| Pago de Productos Davivienda                                                                                                    |                     |                                         |          |                                                                                                    |                      |        |                                                                                                    |
| ransferencias, Usos y Avances                                                                                                    |                     |                                         |          |                                                                                                    |                      |        |                                                                                                    |
| ctivación de Chequeras                                                                                                    |                     |                                         |          |                                                                                                    |                      |        |                                                                                                    |
| onsulta de Productos                                                                                                    |                     |                                         |          |                                                                                                    |                      |        |                                                                                                    |
| onsulta da Créditos                                                                                                    |                     |                                         |          |                                                                                                    |                      |        |                                                                                                    |

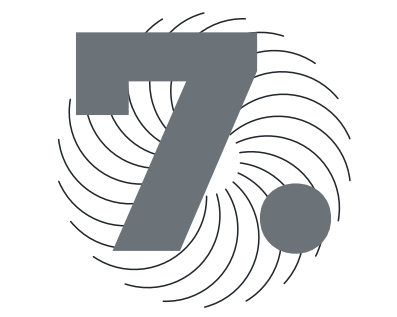

Nuevamente verá en pantalla la información de la cuenta a inscribir. Una vez esté seguro de que la información es correcta, debe hacer clic en Validar:

| mpresa                                                                                                    | DAVIVIENDA                    | 2.2.00                |                                                       | 28 de Junio del 2024 - 10 |
|----------------------------------------------------------------------------------------------------|-------------------------------|-----------------------|-------------------------------------------------------|---------------------------|
|                                                                                                    |                               |                       |                                                       |                           |
| dministración                                                                                                    | Encabezado Proceso de Ins     | scripción             |                                                       |                           |
|                                                                                                    | Nombre Proceso de Inscripción | Skandia Fidu efectivo | Estado                                                | Pendiente de Validar      |
|                                                                                                    | Nº Proceso de Inscripción     | 901713                | Fecha de Creación                                     | 28/06/2024                |
| ompras por internet                                                                                                    | Total de Desisteres           |                       | Depisters Teacers day                                 | 1                         |
| Andere The State                                                                                                    | Hotal de Registros            |                       | Registros trigresados                                 | •                         |
| Erear Inscripción<br>Administrar Productos o<br>envicios Inscritos<br>Reutilizar Inscripción<br>Modificar Inscripción<br>Eliminar Inscripción<br>Validar Inscripción<br>Validar Inscripción<br>Consultas<br>Personalizar Plantillas |                               |                       | Regresar                                              |                           |
| ago de Productos Davivienda                                                                                                    |                               |                       | Portal Empresarial v6.52.01<br>Inscripciones v6.52.01 |                           |
| ansferencias, Usos y Avances<br>ctivación de Chequeras                                                                                                    |                               |                       |                                                       |                           |
|                                                                                                    |                               |                       |                                                       |                           |

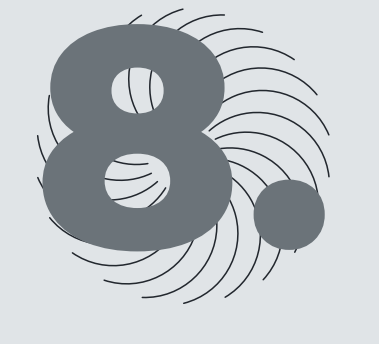

En el siguiente paso, deberá ir a la parte izquierda del menú y dar clic en Inscripciones/Actualizar Inscripción. Debe buscar la cuenta que se está inscribiendo y hacer clic en Actualizar:

|                      | DAVIVIENDA                           | Solicitar productos          |
|----------------------|--------------------------------------|------------------------------|
| Empresa              |                                      | 28 de Junio del 2024 - 10:36 |
| Administración       | Actualizar Procesos de Inscripciones |                              |
| Compras por internet | Servicio Destino Todos V             |                              |
| Pagos                | Fecha de Creación y e                |                              |

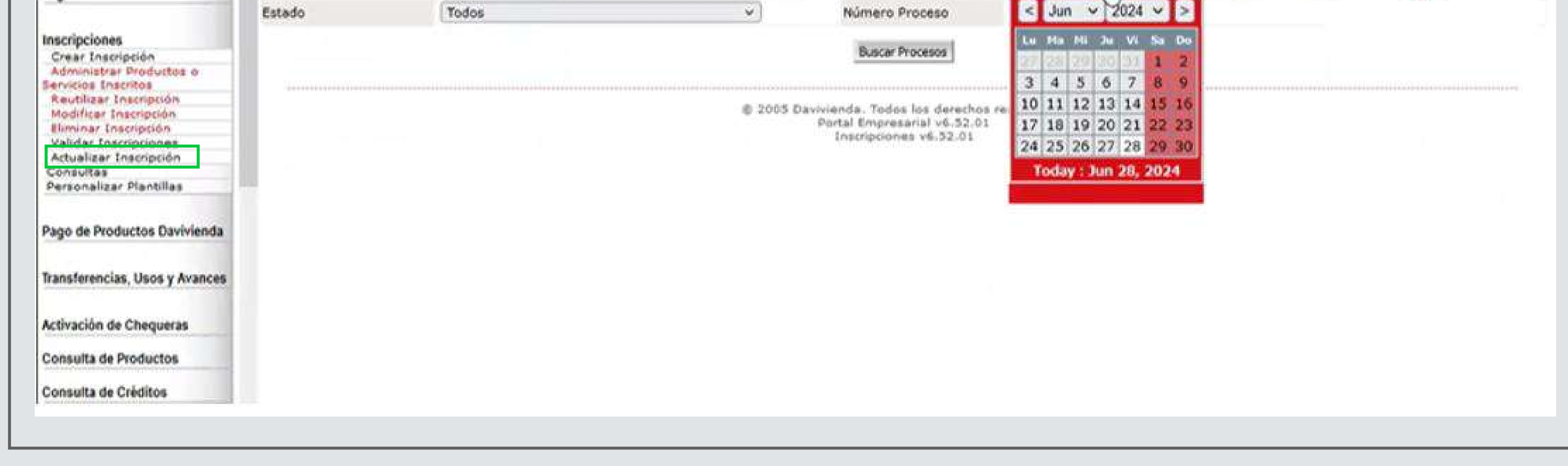

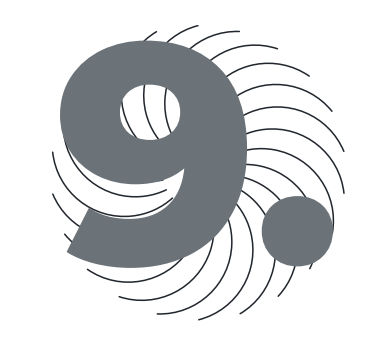

Una vez quede actualizado, aparecerá un mensaje que dice; Las cuentas Davivienda y Daviplata tendrán resultado de inmediato, las cuentas de otros bancos, la entidad destino debe aceptarlas primero.

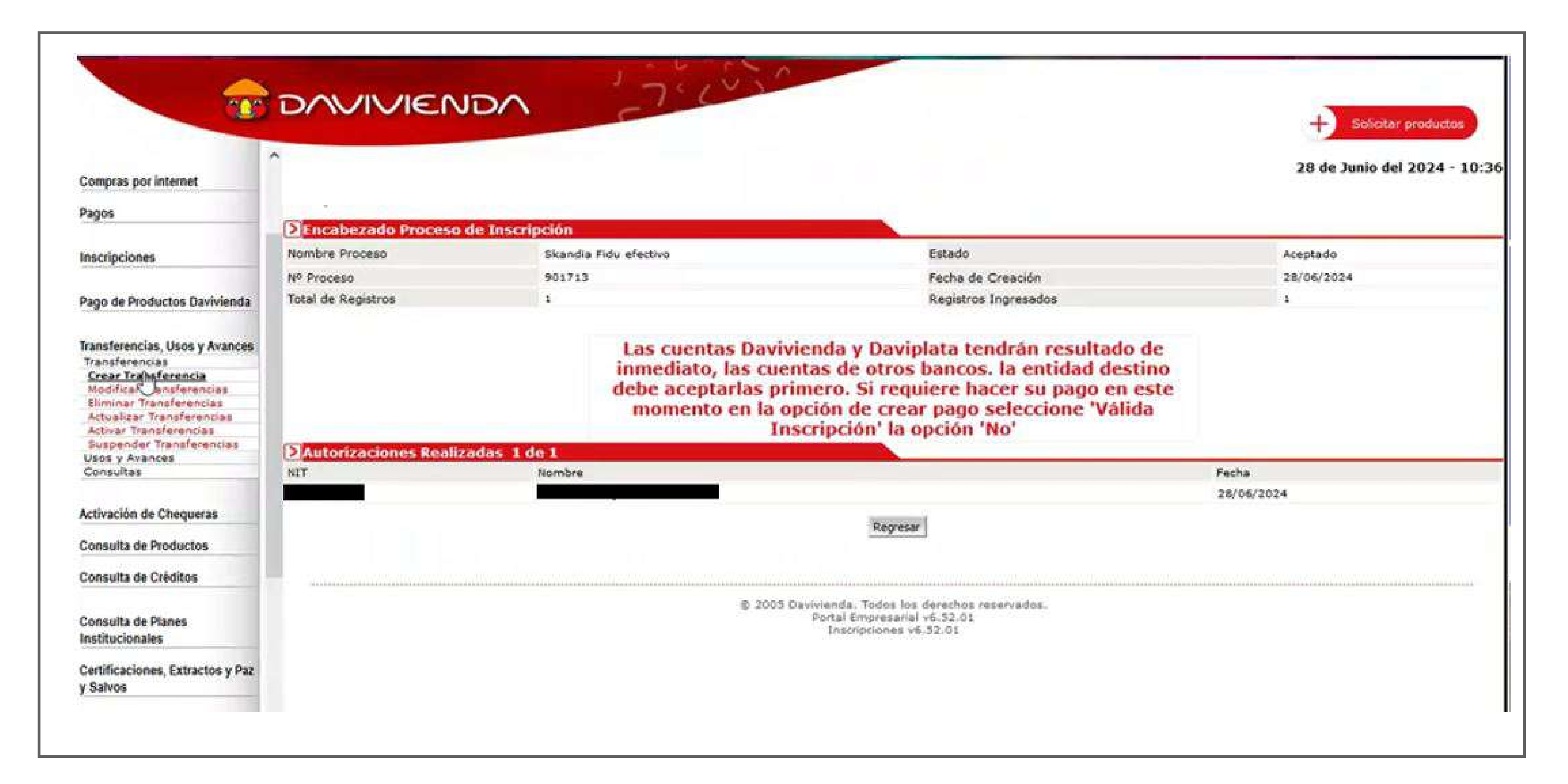

Ahora, una vez quede inscrita la cuenta, a través de estos 2 pasos podrá realizar los traslados de recursos desde el Portal Empresarial Davivienda:

En el menú Transferencias, Usos y Avances deberá seleccionar Transferencias y Crear Transferencia, y diligenciar los siguientes campos:

- Destino: a cuentas en otros bancos
- Tipo de transferencia: transferencia una vez

Luego, debe seleccionar la cuenta origen desde donde se realizará el traslado y hacer clic en Continuar. Posteriormente, debe buscar la cuenta destino correspondiente a la cuenta recaudadora a nombre de Skandia Fiduciaria:

| Compras por internet                                 | DAVINENDA                                              |                               |                                                        | + Solicitar productos<br>28 de Junio del 2024 - 10:3 |
|------------------------------------------------------|--------------------------------------------------------|-------------------------------|--------------------------------------------------------|------------------------------------------------------|
| Pagos                                                | Transferencia de Fondos                                |                               |                                                        |                                                      |
|                                                      | Datos de la Transferencia                              |                               |                                                        |                                                      |
| Inscripciones                                        | Destino:                                               | A cuentas en otros bancos     | O Entre mis Productos Davivienda                       |                                                      |
| Pago de Productos Davivienda                         | Tipo de transferencia:<br>Fecha de la transferencia:   | Transferencia una vez         | O Transferencia Programada                             |                                                      |
| Iransferencias, Usos y Avances                       | Hora de la transferencia:                              | 10:37                         |                                                        |                                                      |
| Crear Transferencia<br>Modificar Transferencias      | Seleccione el origen de los fondos<br>Tipo de Producto |                               |                                                        |                                                      |
| Eliminar Transferencias<br>Actualizar Transferencias | CREDIEXPRESS ROTATIVO PYME                             |                               |                                                        |                                                      |
| Activar Transferencias                               | CO CUENTA CORRIENTE                                    |                               |                                                        |                                                      |
| Usos y Avances                                       |                                                        |                               |                                                        |                                                      |
| Consultas                                            | O REPERENCIA RECADOO LIENAREA                          |                               |                                                        | Ir a Página 1                                        |
| Activación de Chequeras                              |                                                        |                               |                                                        |                                                      |
| Consulta de Productos                                |                                                        |                               |                                                        | Continue                                             |
| Consulta de Créditos                                 |                                                        |                               |                                                        |                                                      |
| Consulta de Planes<br>Institucionales                |                                                        |                               |                                                        |                                                      |
| Certificaciones, Extractos y Paz                     |                                                        | © 2006 Devivionde<br>Portal 8 | Todos los derechos reservados.<br>Impresarial v6.52.01 |                                                      |

Una vez que se seleccione la cuenta, debe hacer clic Continuar. Aparecerá el formulario para indicar el Valor a transferir, el email de aviso en donde debe digitar el correo electrónico del cliente y el detalle de la operación (opcional) en donde podrá digital el número del Fondo de Inversión Colectiva Skandia Efectivo.

Después de diligenciar estos campos, debe hacer clic en Continuar. Una vez haga esto, la operación quedará registrada de inmediato.

| (1.1.1)<br>(1.1.1)                                                                                                    | DUNNENDU                      |        | 28 de Junio del 2024 - 10:40            |
|----------------------------------------------------------------------------------------------------|-------------------------------|--------|-----------------------------------------|
| Compras por internet                                                                                                    |                               |        |                                         |
| Pagos                                                                                                    | Transferencia de Fondos       |        |                                         |
| Inaccinciones                                                                                                    | Ingresar Valor a Transferir   |        |                                         |
| macriperonea                                                                                                    | Valor a transferir:           | 1040   |                                         |
| Pago de Productos Davivienda                                                                                                    | Email de aviso:               |        |                                         |
| Transferencias, Usos y Avances<br>Transferencias                                                                                                    | Detalle de la Transferencia:  | 301000 |                                         |
| Crear Transferencia<br>Modificar Transferencias<br>Eliminar Transferencias<br>Actualizar Transferencias<br>Suspender Transferencias<br>Usos y Avances | Número de Factura (Opcional): |        | Regresar Continuar                      |
| Activación de Chequeras                                                                                                    |                               |        | 001001100110011001101101010100000000000 |
| Consulta de Créditos                                                                                                    |                               |        |                                         |
| Consulta de Planes<br>Institucionales                                                                                                    |                               |        |                                         |
| Certificaciones, Extractos y Paz                                                                                                    |                               |        |                                         |

#### **R** skandia

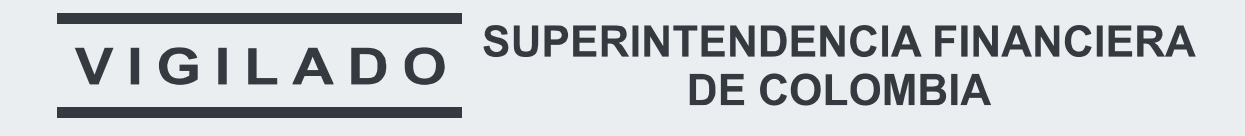

#### SKANDIA FIDUCIARIA S.A.

Las compañías integrantes del conglomerado financiero liderado por Skandia Holding de Colombia S.A., ("Skandia") manifiestan que: (i) la información contenida en esta publicación ("Publicación") se basa sobre fuentes de conocimiento público, consideradas confiables; (ii) la Publicación tiene el propósito único de informar y proveer herramientas de análisis útiles para sus lectores; (iii) la Publicación no constituye recomendación, sugerencia, consejo ni asesoría alguna para la toma de decisiones; (iv) Skandia y las entidades y personas que constituyen su fuerza comercial externa, no son responsables de las consecuencias originadas por el uso no autorizado de la Publicación por parte de terceros ajenos a Skandia. El contenido de la presente comunicación no constituye una recomendación profesional para realizar inversiones, en los términos del artículo 2.40.1.1.2 del Decreto 2555 de 2010. Skandia no promete ni garantiza rentabilidades. Las obligaciones de Skandia son de medio y no de resultado.